**New CAC Procedure** 

Updated: 15 April 2019

### <u>Part 1</u>

• Decrypt all encrypted files – <u>THIS IS DONE BEFORE YOU RECEIVE YOUR NEW CAC</u>. This process is done to the encrypted folder that contains your encrypted documents. The reverse action will encrypt them once you have renewed your CAC. This process also works the same way for individual files.

**Step 1:** Right click on your encrypted folder. Open the properties and then the advanced options.

| Quick access 20180905   9/5/2018 2:26 PM File folder   20180907 9/7/2018 8:11 PM   20180910 9/10/2018 10:29 AM   20180913 9/13/2018 11:16 AM   20180920 9/20/2018 10:6 AM   20180925 9/20/2018 1:06 AM   20180926 9/20/2018 1:06 AM   20180927 9/20/2018 1:06 AM   20180928 9/20/2018 1:06 AM   20180920 9/20/2018 1:06 AM   20180925 FES Protected   Desktop 20181001   Custom Office Templates EFS_Protected   My Received Files Type:   This PC OneNote Notebooks                                                                                                    |  |
|----------------------------------------------------------------------------------------------------|--|
| 3D Objects       Temprates       Croates       Croates       Contents       3 KB         Contains:       8 Files, 0 Folders       Size on disk:       11.7 MB (12.325,58 bytes)       3 KB         Downloads       Contains:       8 Files, 0 Folders       Created:       Thursday, October 4, 2018, 8:31:17 AM         Windows (C:)       Created:       Thursday, October 4, 2018, 8:31:17 AM       Attributes:       ■ Read-only (Only applies to files in folder)         windows (C:)       Hidden       Advanced       Advanced         Users (\tambinan Tdafile002\DF       Users (\tambinan Tdafile002\DF       Ended with a table of the set of the set of t |  |

14 items 1 item selected

**Step 2:** Deselect the box, "Encrypt contents to secure data." Click "OK", click "Apply", you will then be prompted with a "Confirm Attributes Changes" dialogue box, and click "OK". You have now un-encrypted your files.

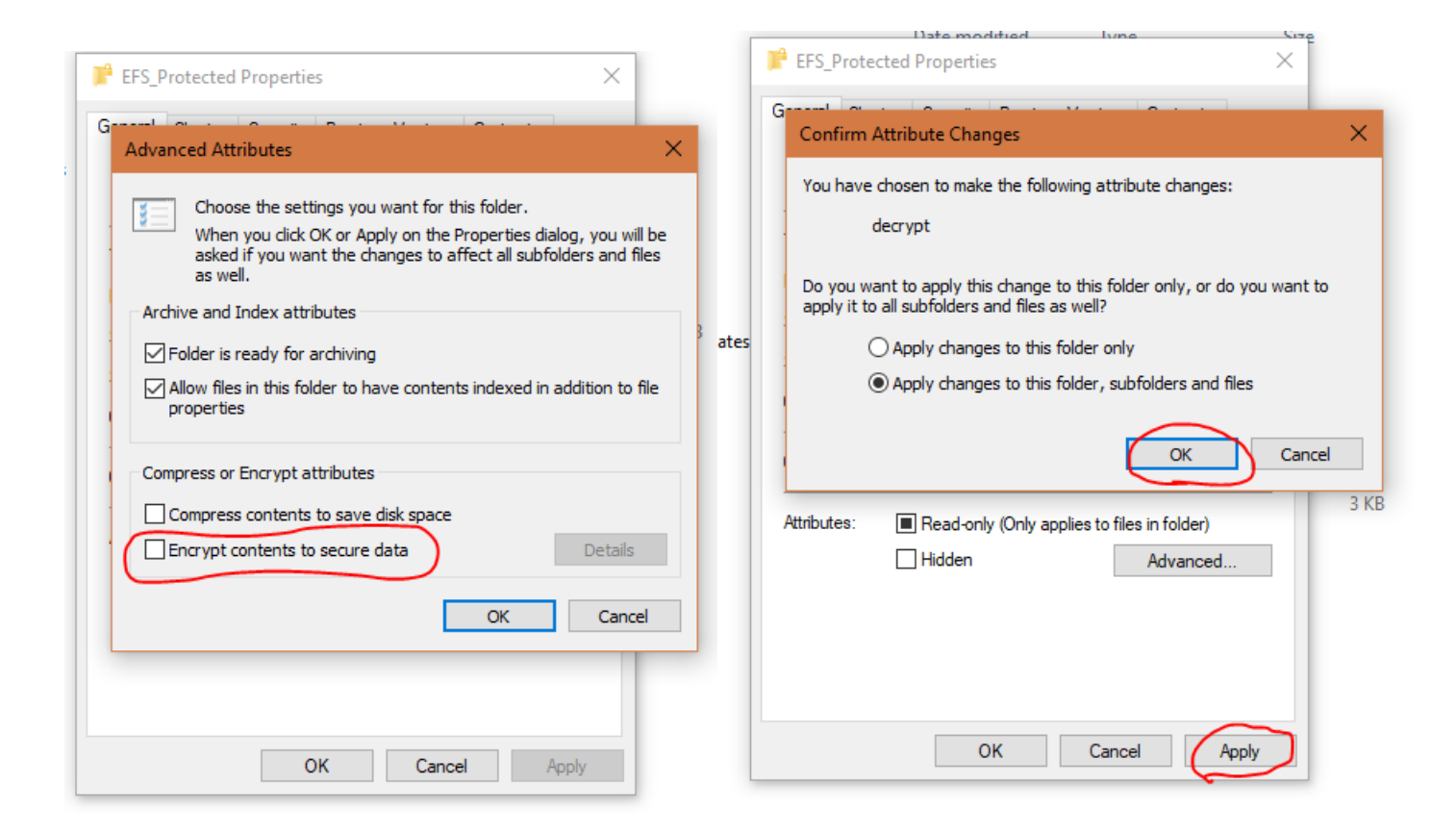

#### <u>Part 2</u>

• After receiving your new CAC, confirm your CAC CA Number.

**Step 1:** Click the hidden icons tab. Locate the blue ActivClient Agent icon, right click and select open.

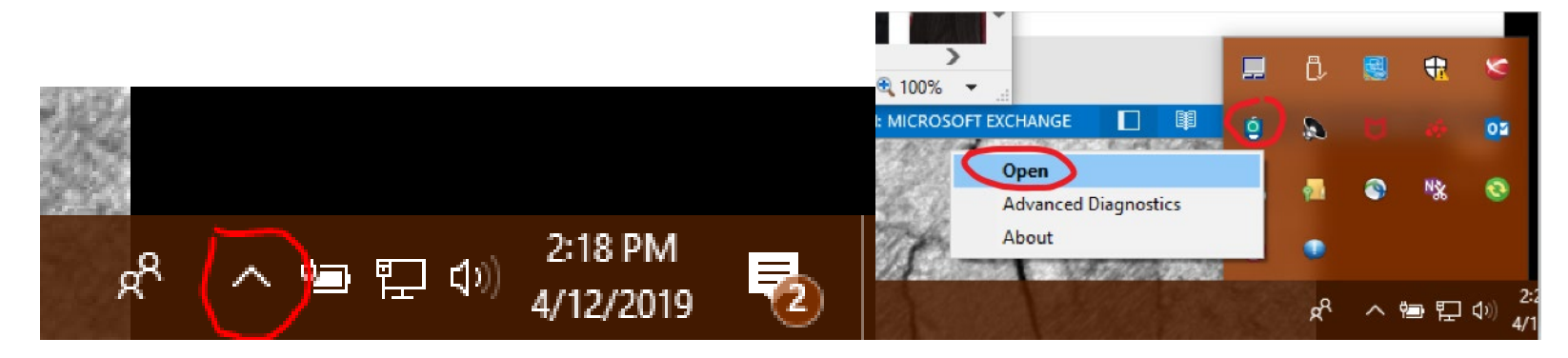

**Step 2:** Double click the "My Certificates" folder.

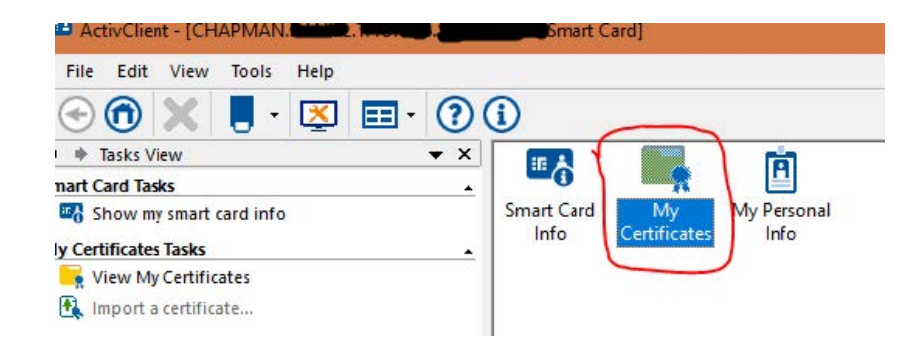

**Step 3:** Double click each certificate, identify the CA number, and click OK. Check each one so you are sure of each certificates number.

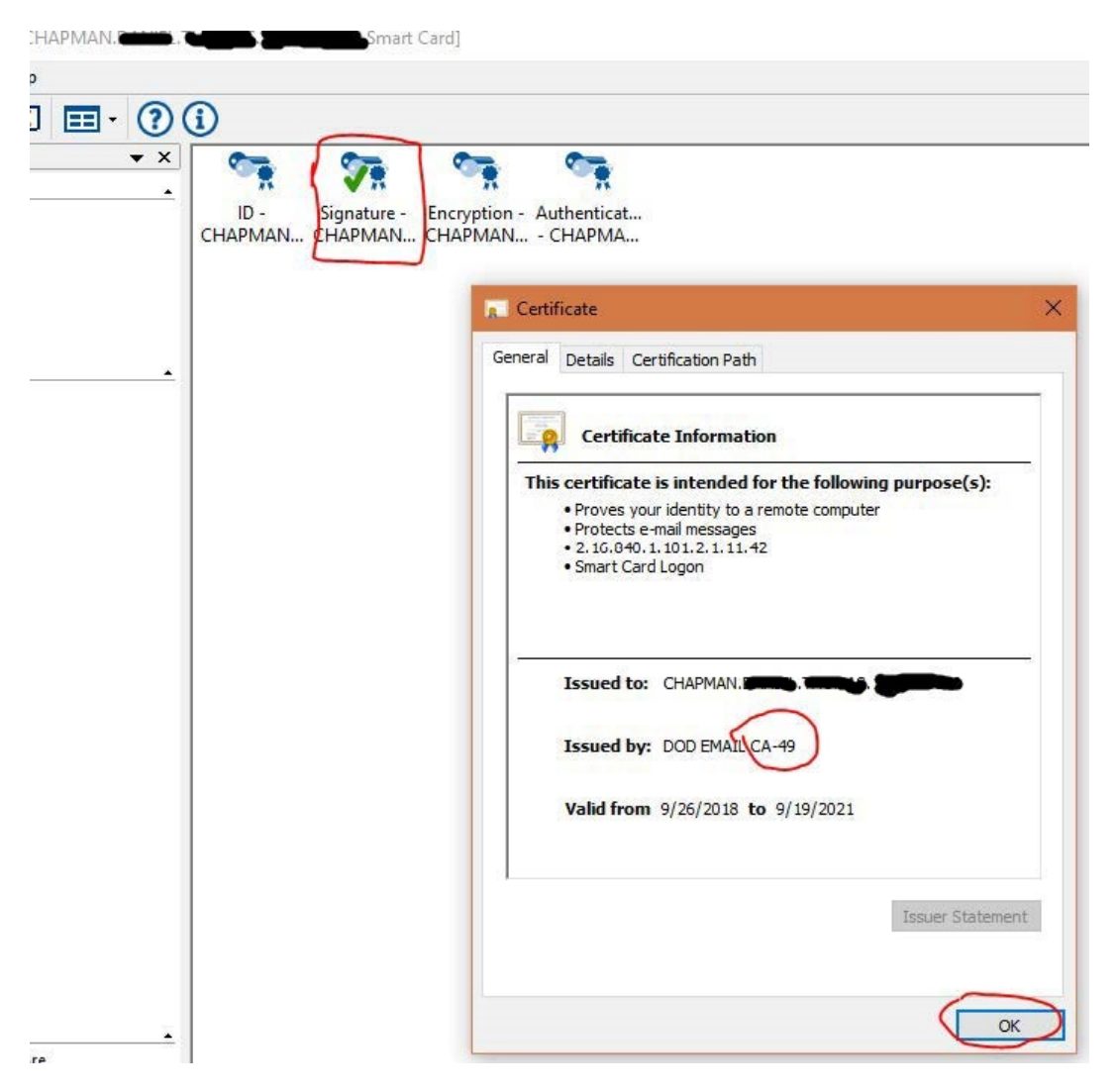

## <u> Part 3</u>

• Delete your old certificates.

Step 1: Open internet explorer, go to the gear button aka internet options and open that. Then click on "Internet Options."

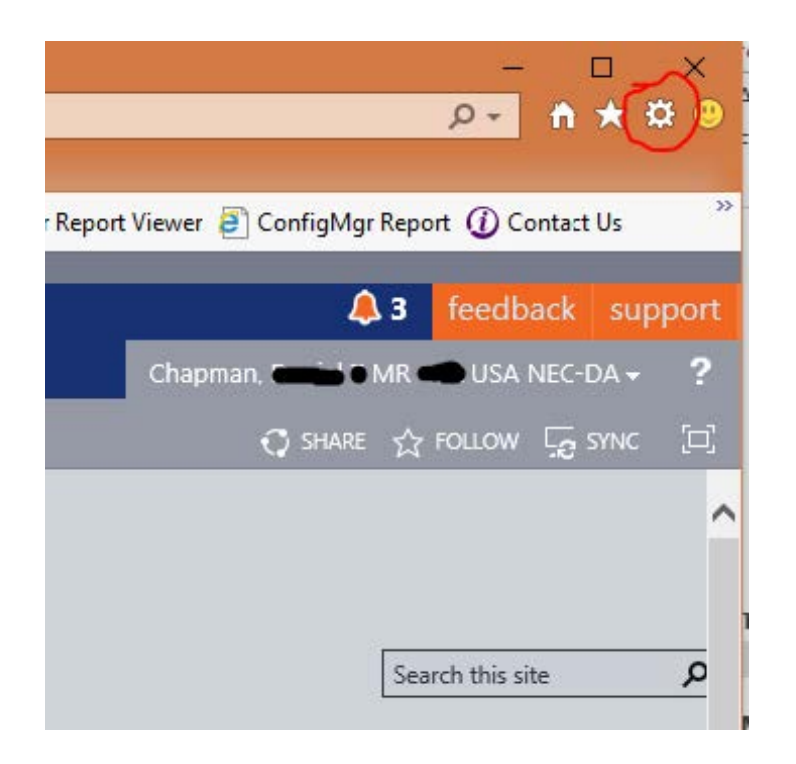

Step 2: Under "Internet Options", open the "Content" tab and open the "Certificates."

Next to your new CAC certificates, such as CA-49 for my example, you see the new expiration date in 2021. Identify the old certificates such as CA-41. Select each old certificate and remove them. Do not remove your new certificates, the Communications Server Certificate or the "DOD ID SW" Certificate for ActivClient. You have now cleared your old certificates.

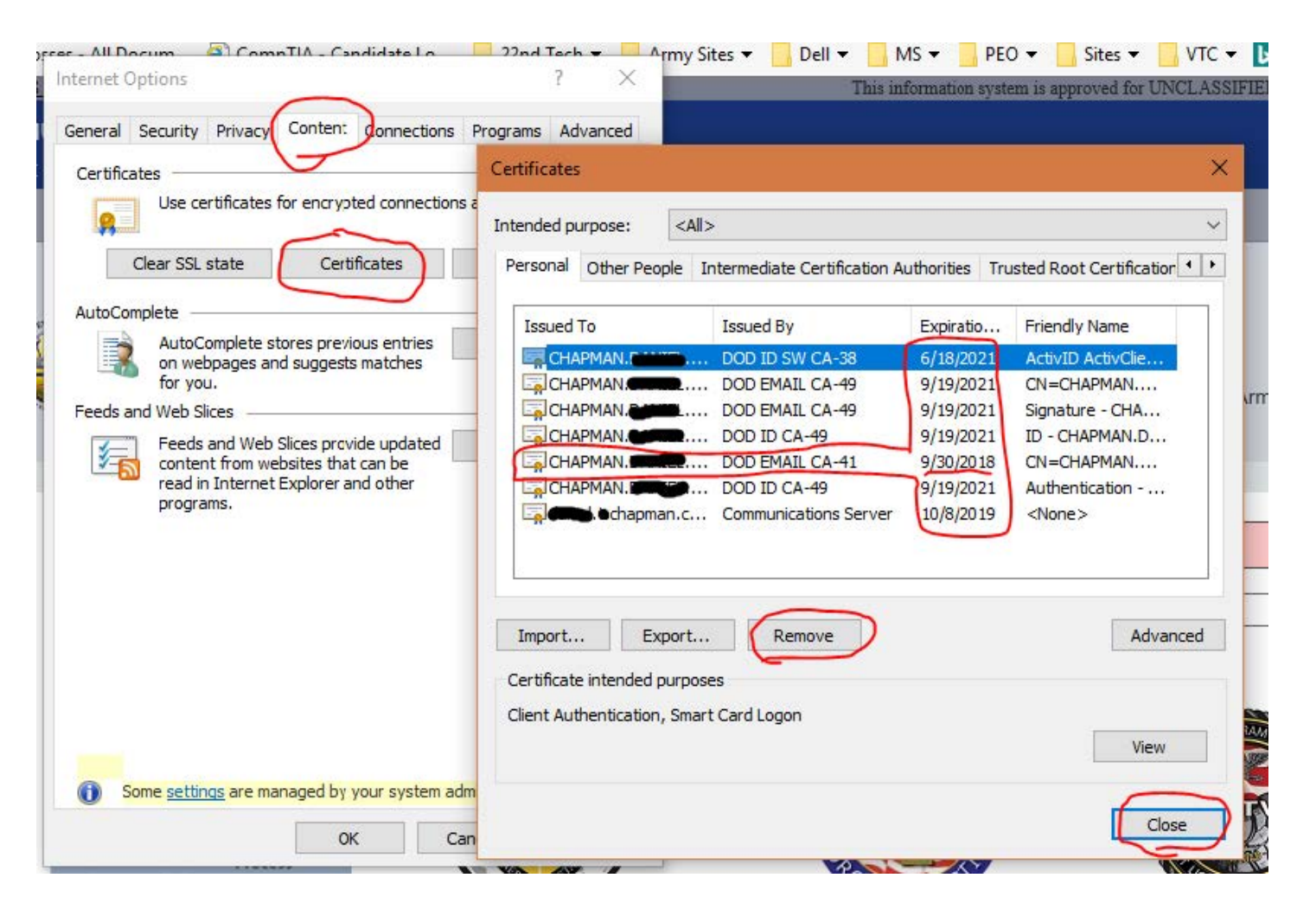

#### <u>Part 4</u>

• Recover your old Certificates.

**Step 1:** Determine which link you will use based on your CA number.

https://ara-5.csd.disa.mil/ara/ss Odd CA numbers

https://ara-6.csd.disa.mil/ara/ss Even CA numbers

Copy and paste the link into the browser and use your Authentication certificate when prompted.

**Step 2:** Select the "Recover" option.

| Common Name:              |                         | Recover    |
|---------------------------|-------------------------|------------|
| Organization Affiliation: |                         | $\bigcirc$ |
| Not Valid Before:         | 2018-09-27 00:00:00 GMT |            |
| Not Valid After:          | 2021-09-19 23:59:59 GMT |            |
| Email:                    | Chapman.ctr@mail.mil    |            |
| Issuer:                   | DOD EMAIL CA-49         |            |
| Serial Number:            | 0x2D893                 |            |
| Key Usage:                | keyEncipherment         |            |

# The following Encryption Keys can be recovered:

**Step 3:** Select the Download option with your name listed. Click "Open" when prompted to open or save.

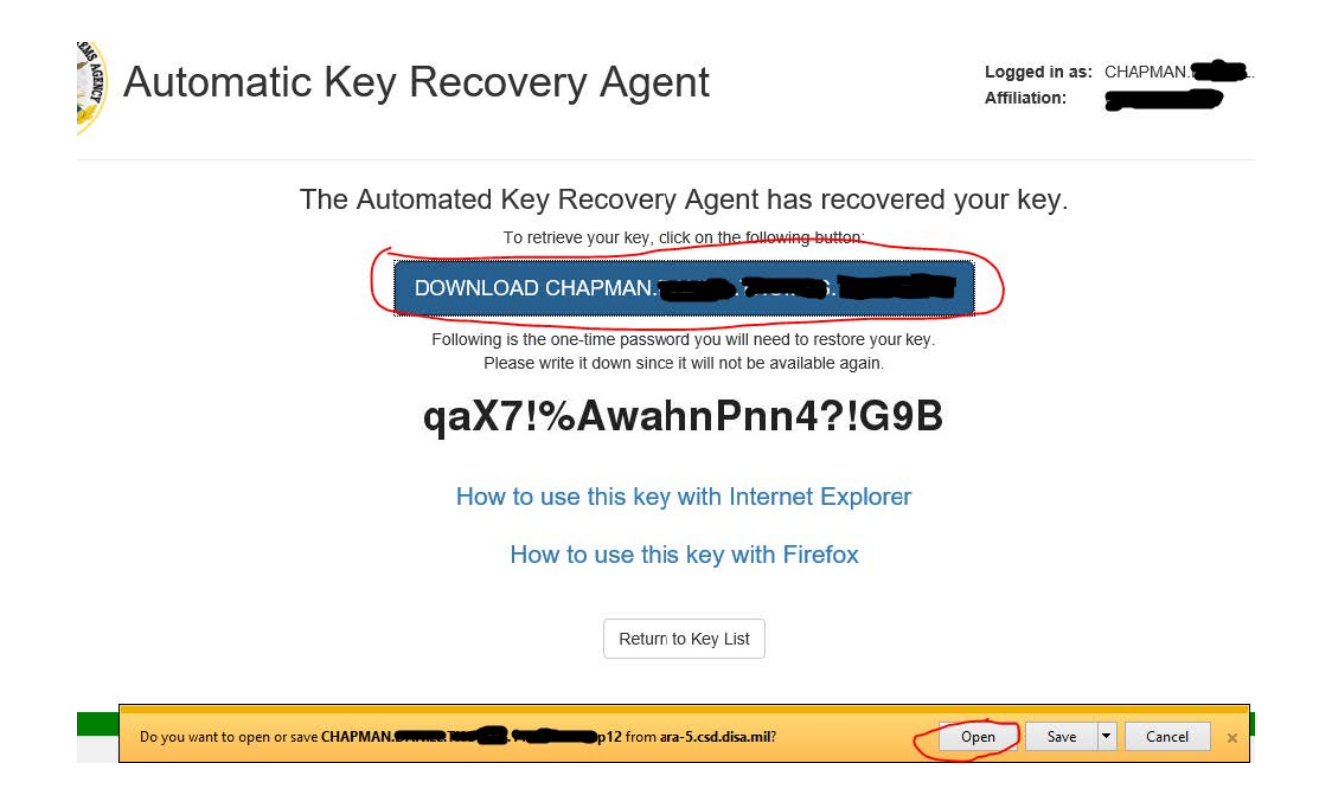

**Step 4:** Click "Next" on both dialogue boxes as they appear.

| 🖉 Certificate Import Wizard                                                                                                    | 🗢 🍜 Certificate Import Wizard                                                                                                    |
|----------------------------------------------------------------------------------------------------|----------------------------------------------------------------------------------------------------|
| Welcome to the Certificate Import Wizard                                                                                                    | File to Import<br>Specify the file you want to import.                                                                                                    |
| This wizard helps you copy certificates, certificate trust lists, and certificate revocation<br>lists from your disk to a certificate store.<br>A certificate, which is issued by a certification authority, is a confirmation of your identity<br>and contains information used to protect data or to establish secure network<br>connections. A certificate store is the system area where certificates are kept.<br>Store Location | File name:<br>acte\IE\6JPRGFZM\CHAPMANI.<br>Note: More than one certificate can be stored in a single file in the following formats:<br>Parsonal Information Exchange- PKCS #12 (.PFX,.P12)<br>Cryptographic Message Syntax Standard- PKCS #7 Certificates (.P7B)<br>Microsoft Exciting 0.0-15 for the Store (.057) |
| © Current User<br>O Local Machine<br>To continue, click Next.                                                                                                    | Microsoft Senalized Certificate Store (SSI)                                                                                                    |
| Next                                                                                                    | Next Can                                                                                                    |

**Step 5:** Enter the password to recover your certificate. You can display the password to ensure you have typed it correctly, then click "Next."

| UNCLASSIFIED // FOR OFFICIAL USE ONLY                                                                                                    |                                                                                                    |
|----------------------------------------------------------------------------------------------------|----------------------------------------------------------------------------------------------------|
| utomatic Key Recovery Agent                                                                                                    | A Certificate Import Wizard                                                                                                    |
| The Automated Key Recovery Agent has recovered you<br>To retrieve your key, click on the following button:<br>DOWNLOAD CHAPMAN.<br>Following is the one-time password you will need to restore your key.<br>Please write it down since it will not be available again.<br>QaX7!%AwahnPnn4?!G9B | OU Private key protection To maintain security, the private key was protected with a password. Type the password for the private key. Password: Password: Import options: Prable strong private key protection. You will be prompted every time the Prable strong private key protection. You will be prompted every time the Prable strong protection. You will be prompted every time the protection. You will be prompted every time the protection. You will be prompted every time the protection. You will be prompted every time the protection. You will be protection. You wi |
| How to use this key with Internet Explorer<br>How to use this key with Firefox<br>Return to Key List                                                                                                    | Mark this key as exportable. This will allow you to back up or transport your keys at a later time.  Protect private key using virtualized-based security(Non-exportable)  Include all extended properties.  Next Cancel                                                                                                    |

# Step 6: Click "Next." Nothing needs to be changed. Click "Finish."

| Certificate Store<br>Certificate stores are system areas where certificates are kept.                       | Completing the Certificate Import Wizard                          |        |
|----------------------------------------------------------------------------------------------------|-------------------------------------------------------------------|--------|
|                                                                                                    | The certificate will be imported after you click Finish.          |        |
| Windows can automatically select a certificate store, or you can specify a location for<br>the certificate. | You have specified the following settings:                        |        |
| $\ensuremath{}$ Automatically select the certificate store based on the type of certificate                 | Certificate Store Selected Automatically determined by the wizard |        |
| O Place all certificates in the following store                                                             | Content PFX File Name C: Visers V Chapman \AppData \Visers V      | oft\Wi |
| Certificate store: Browse                                                                                   |                                                                   |        |
|                                                                                                    |                                                                   |        |
|                                                                                                    |                                                                   |        |
|                                                                                                    |                                                                   |        |

**Step 7:** Click "Return to Key List." You have successfully imported your certificate.

Now repeat the steps until you have recovered all of your certificates.

Following is the one-time password you will need to restore your key. Please write it down since it will not be available again.

# qaX7!%AwahnPnn4?!G9B

How to use this key with Internet Explorer

How to use this key with Firefox

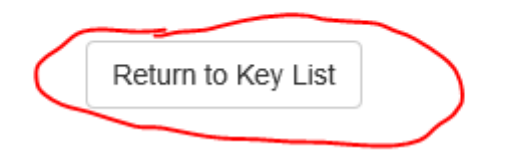

# <u> Part 5</u>

• Publish your new certificates in outlook to the Gal.

**Step 1**: Open Outlook, go to "File," "Options," select the "Trust Center" tab and then open "Trust Center."

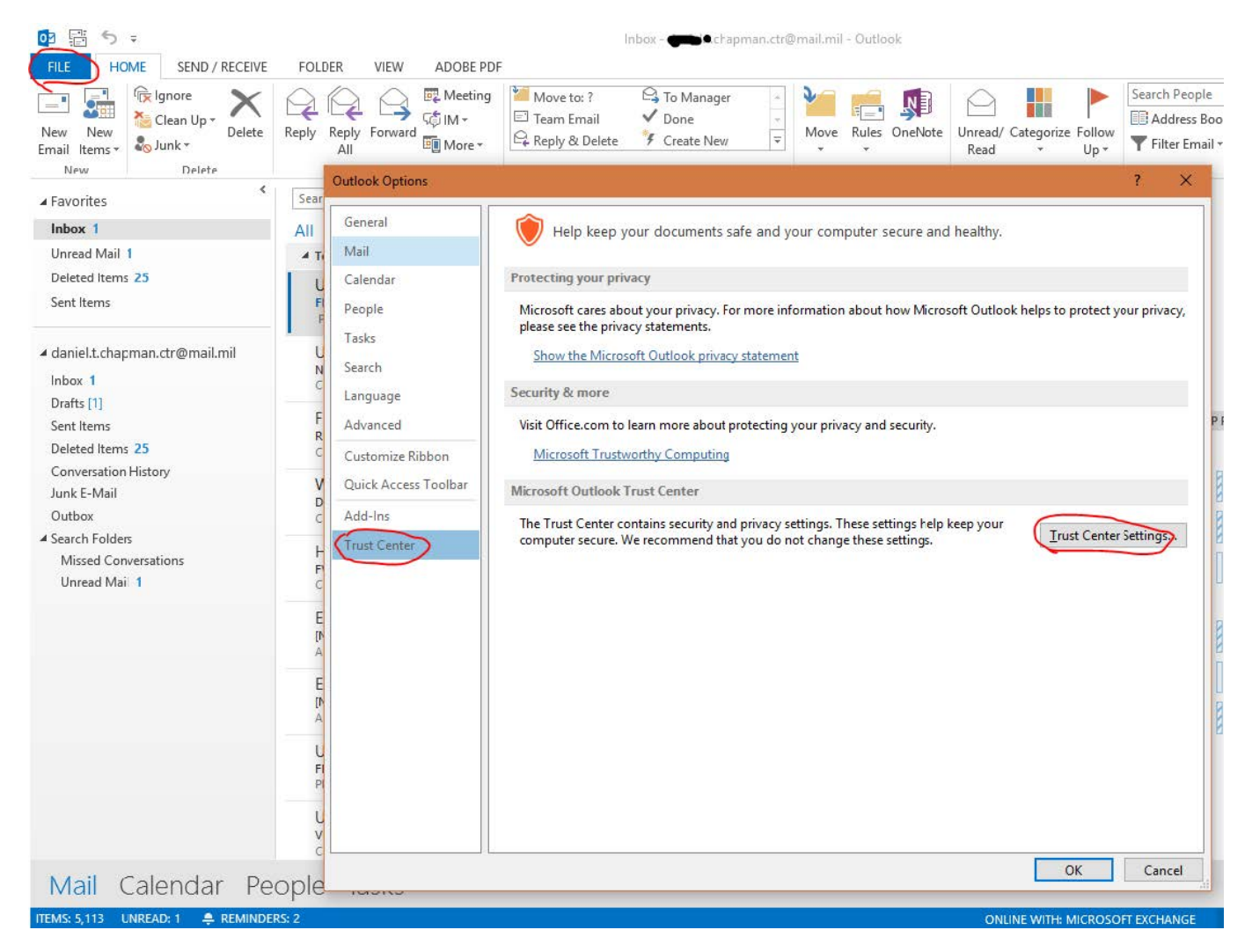

**Step 2:** Select the "E-mail Security" tab on the left, then open "Settings." Click "Delete" twice, deleting your ActivClient and E-mail Certificate. Click "OK" to close the Security Settings box. Open "Settings." again It will bring in your new certificates. Click "OK" to close the Security Settings box.

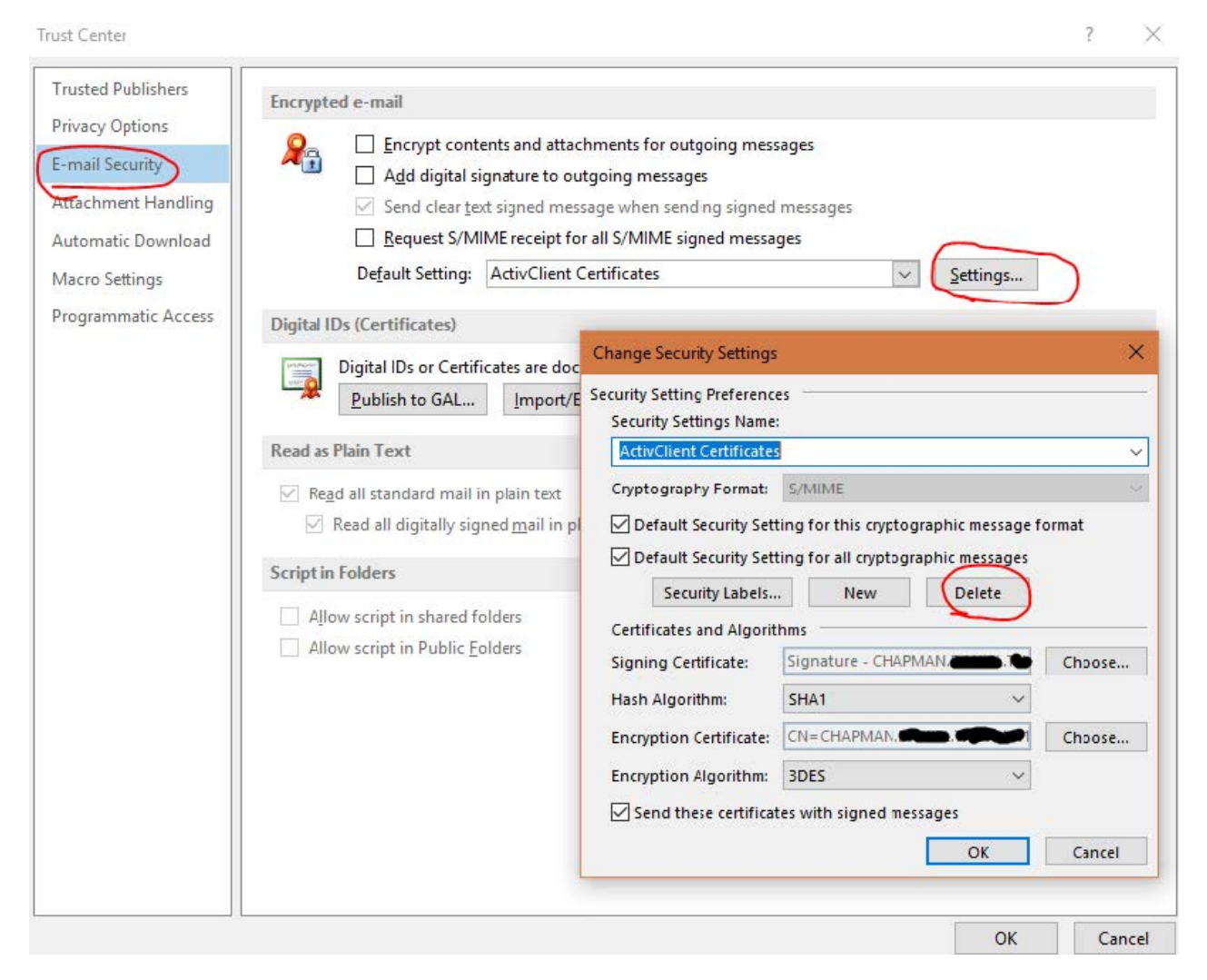

**Step 3:** Click "Publish to GAL," then click "OK" in the dialogue box. You have now published your new certificates to the Gal.

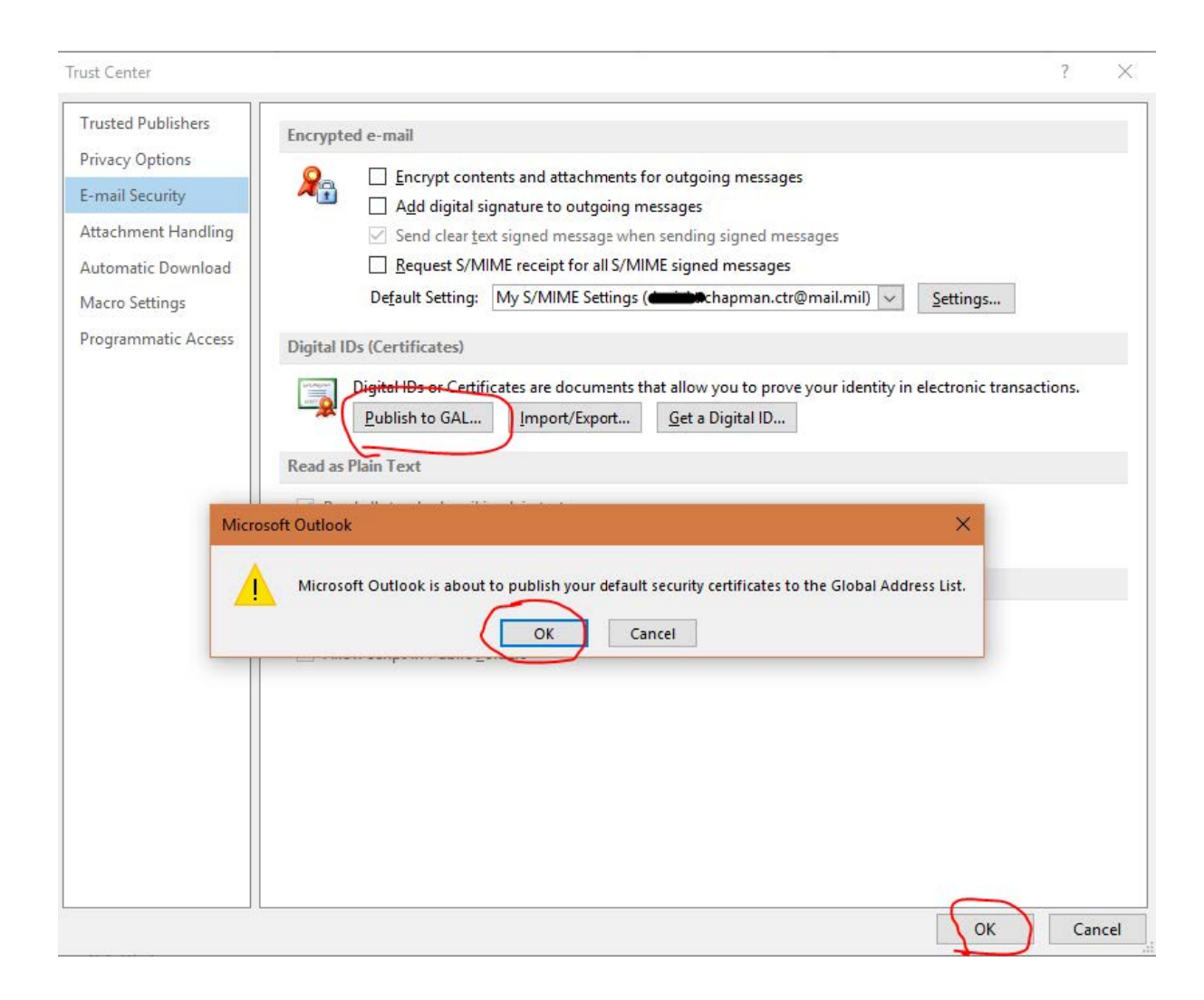

### <u> Part 6</u>

• Access AKO and enroll your new CAC. https://www.ako1.us.army.mil/

**Step 1:** Ensure that your username and password are not expired. If it is, then change your password.

```
Last Password Change
Your last password change was on 17 May 2016
Your password will expire on 14 Dec 2018
Change Password * Example of an expired password. The current date is April 2019.
```

**Step 2:** Login to AKO with your username and password.

Step 3: Select "My Account," then open "CAC/Certificate Registration."

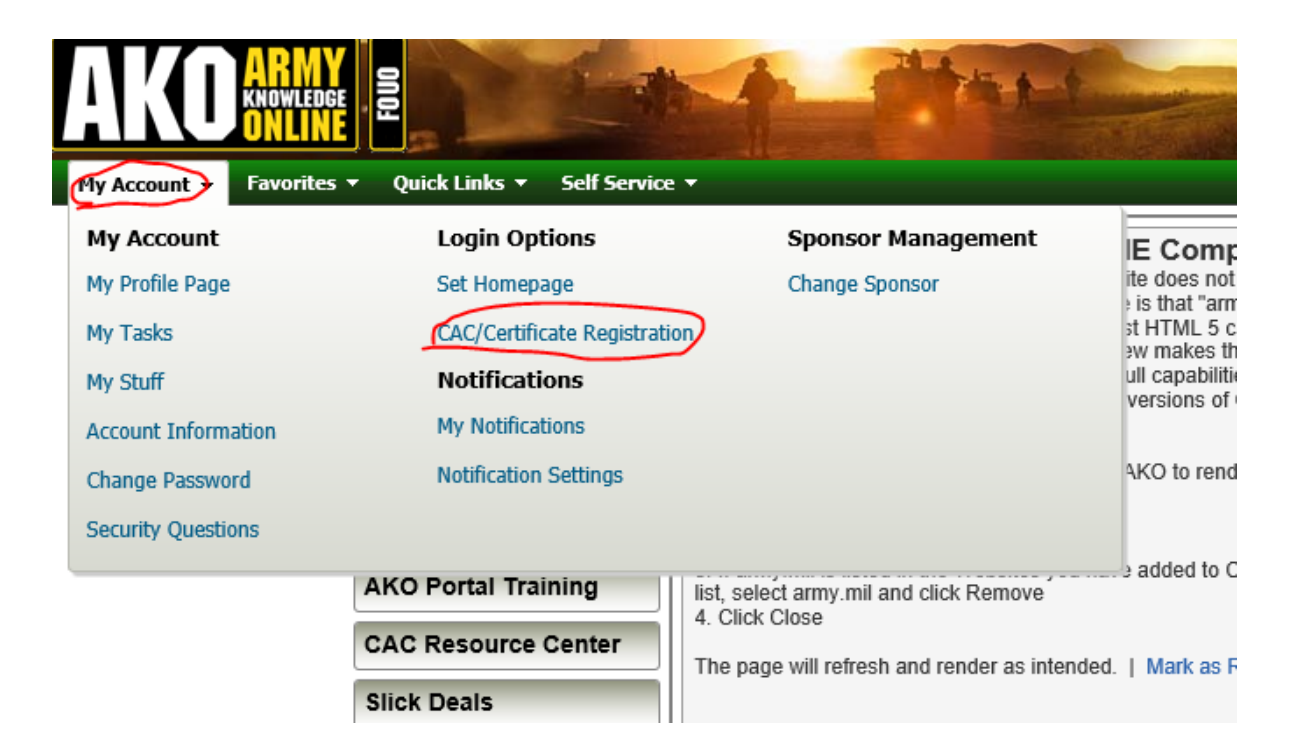

**Step 4:** Click "Clear Registered Information." If you receive an error stating you are currently logged in with a CAC, then make sure you log out of AKO, close all internet explorer browsers. Launch internet explorer and log in to AKO with your username and password. Make sure you click the "Login" button, not "CAC/PKI Login" after entering your username and password.

| Current Registered Information |                                                      |
|--------------------------------|------------------------------------------------------|
| urrent Registered Information  |                                                      |
| Cert Type:                     | DoD CAC certificates                                 |
| Common Name:                   | CHAPMAN.                                             |
| Distinguished Name:            | CN=CHAPMAN.                                          |
| Valid From:                    | Thu Sep 27 00:00:00 GMT 2018                         |
| Valid To:                      | Sun Sep 19 23:59:59 GMT 2021                         |
| Serial Number:                 | 2e901                                                |
| Issuer:                        | CN=DOD ID CA-49,0U=PKI,0U=DOD,0=U.S. GOVERNMENT,C=US |

• When done correctly you will receive the following message:

Your CAC information has been successfully cleared.

**CAC/Certificate Registration** 

No CAC/Certificate is registered for your account. Follow the instructions below to register your CAC/Certificate.

If you do not know your CAC PIN or if you have locked out your CAC PIN (after three incorrect tries), DO NOT CALL THE AKO HELP DESK. The AKO Help Desk cannot assist you if you have locked your CAC. Instead, you should contact your local help desk to determine the location of the nearest CAC PIN Reset (CPR) station. You should go to an ID Card Issuance Facility (your central processing/badge office or Local Registration Authority) to have your PIN reset only if a CPR station is unavailable.

If you have any other issues, please visit the AKO CAC Resource Center

Note: Registration with a non-CAC X.509 certificate may not provide access to all sites and services authenticated by AKO.

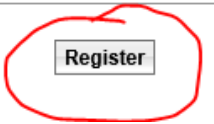

**Step 5:** After clicking "Register," you will be prompted for a certificate, use your authentication certificate, then enter your AKO password into the dialogue box. Click, "Register My Certificate."

| https://certreg.us.army.mil Register your CAC/Certer | /suite/pages/cac/prereg.none - Internet Explorer provi — rtificate | × |
|------------------------------------------------------|--------------------------------------------------------------------|---|
| Enter your AKO password belo<br>AKO Password:        | w to register your CAC/Certificate with your AKO account.          |   |
|                                                      | Register My Certificate                                            |   |
| lick here for more help on regi                      | stering your CAC.                                                  |   |
|                                                      |                                                                    |   |
|                                                      |                                                                    |   |
|                                                      |                                                                    |   |

|                             | ingiour                                                         |
|-----------------------------|-----------------------------------------------------------------|
| https://certreg.us.army.mil | l/suite/pages/cac/register.none - Internet Explorer pro — 🛛 🛛 🗙 |
|                             | Success: Your certificate has been registered!                  |
|                             | Please print this screen for your records.                      |
| AKO User ID:                | chapman                                                         |
| Certificate ID:             | CHAPMAN.                                                        |
| Date:                       | Friday April 12, 2019                                           |
|                             |                                                                 |
|                             |                                                                 |
|                             |                                                                 |
|                             |                                                                 |
|                             |                                                                 |
|                             |                                                                 |
|                             |                                                                 |
|                             |                                                                 |
|                             |                                                                 |
|                             |                                                                 |

You have successfully registered your CAC information with AKO.

Congratulations – you are now ready to get back to work.